# How to Add New Club Officers

## **IMPORTANT NOTICE**

If you plan to change your club officers in the MMS please read this note first.

## The Right Way

You MUST go to the "roles" page and add new roles for the next year. The screen shot below shows where to do that. Go to your club page – and click on the "roles" button. Then choose the underlined "add club member role."

| AN NATION            | AL home             |            |               |             | J          | -      | (S)      | 2-2      |  |  |  |
|----------------------|---------------------|------------|---------------|-------------|------------|--------|----------|----------|--|--|--|
| ement System         |                     | EMBERS     | GRAPHS        | MEETINGS    | REPORTS    | ROLES  | INVOICES | SECURITY |  |  |  |
|                      |                     |            | Club Roles -  | Ruritan Roa | nd         |        |          |          |  |  |  |
| ADD CLUB MEMBER ROLE |                     |            |               |             |            |        |          |          |  |  |  |
|                      | Role                | Member     |               | Start       | End        |        |          |          |  |  |  |
|                      | Club President      | Chrisley,  | Michael       | 01/01/2011  | 12/31/2011 |        | DELETE   |          |  |  |  |
|                      | Club Vice President | Westpfah   | I, Amanda Sue | 01/01/2011  | 12/31/2011 |        | DELETE   |          |  |  |  |
|                      | Club Treasurer      | Lawson,    | Tina          | 01/01/2011  | 12/31/2011 |        | DELETE   |          |  |  |  |
|                      | Club Secretary      | Williams,  | Iris Lyons    | 01/01/2011  | 12/31/2011 |        | DELETE   |          |  |  |  |
|                      | Club Director       | Hines, Lo  | onnie         | 01/01/2011  | 12/31/2011 |        | DELETE   |          |  |  |  |
|                      | Club Director       | Alley, Bet | ty G          | 01/01/2011  | 12/31/2011 |        | DELETE   |          |  |  |  |
|                      | Club Director       | Westpfah   | I, Bonnie     | 01/01/2011  | 12/31/2011 |        | DELETE   |          |  |  |  |
|                      | Club President      | Westpfah   | I, Bonnie     | 01/01/2010  | 12/31/2010 |        |          |          |  |  |  |
|                      | Club Vice President | Chrisley,  | Michael       | 01/01/2010  | 12/31/2010 |        |          |          |  |  |  |
|                      | Club Treasurer      | Lawson,    | Tina          | 02/16/2010  | 12/31/2010 |        |          |          |  |  |  |
|                      | Club Secretary      | Williams,  | Iris Lyons    | 01/01/2010  | 12/31/2010 |        |          |          |  |  |  |
|                      | Club Director       | Hines, Lo  | onnie         | 01/01/2010  | 12/31/2010 | UPDATE |          |          |  |  |  |
|                      | Club Director       | Alley, Bet | ty G          | 01/01/2010  | 12/31/2010 | UPDATE |          |          |  |  |  |
|                      | Club Director       | King, Gar  | у             | 01/01/2010  | 10/11/2010 |        |          |          |  |  |  |
|                      | Club Treasurer      | Lawson,    | Tina          | 01/01/2010  | 02/15/2010 |        |          |          |  |  |  |
|                      | Club President      | Pugh, Ch   | risty Lynn    | 01/01/2009  | 12/31/2009 |        |          |          |  |  |  |
|                      | Club Vice President | Brown, C   | arolyn        | 01/01/2009  | 12/31/2009 |        |          |          |  |  |  |
|                      | Club Treasurer      | Lawson,    | Tina          | 01/01/2009  | 12/31/2009 |        |          |          |  |  |  |
|                      | Club Secretary      | Westpfah   | I, Bonnie     | 01/01/2009  | 12/31/2009 |        |          |          |  |  |  |

You will see an option where you can:

- 1. Choose the member's name
- 2. Choose the new role (office)
- 3. Set the term of office

NOTE: Make sure that the new officer's term starts when the old officer's term ends so you are never without an active officer. This becomes important because only club officers can access the club MMS pages. If your officer terms have a gap – during that time you will NOT have access to your club page.

3

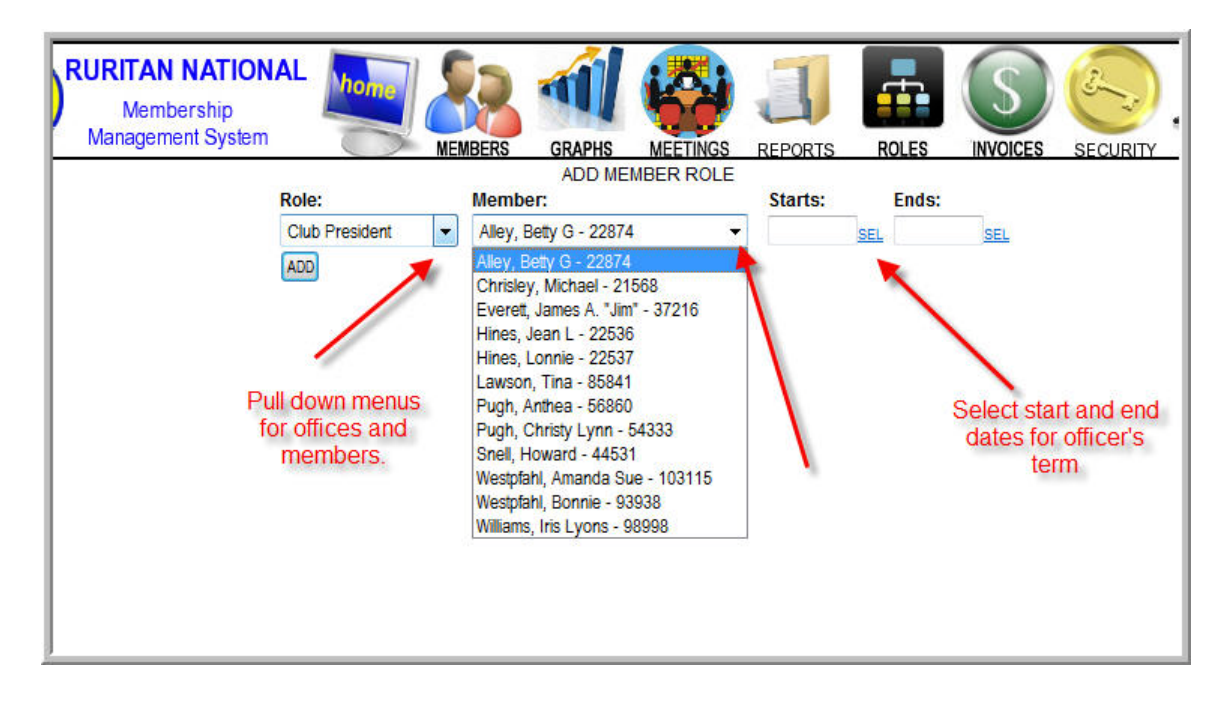

#### Wrong Way #1

Some users have actually clicked on the current officers' names and changed the information that comes up – what happens is that they are overriding the individual members' information and those members cease to exist in the MMS. See below.

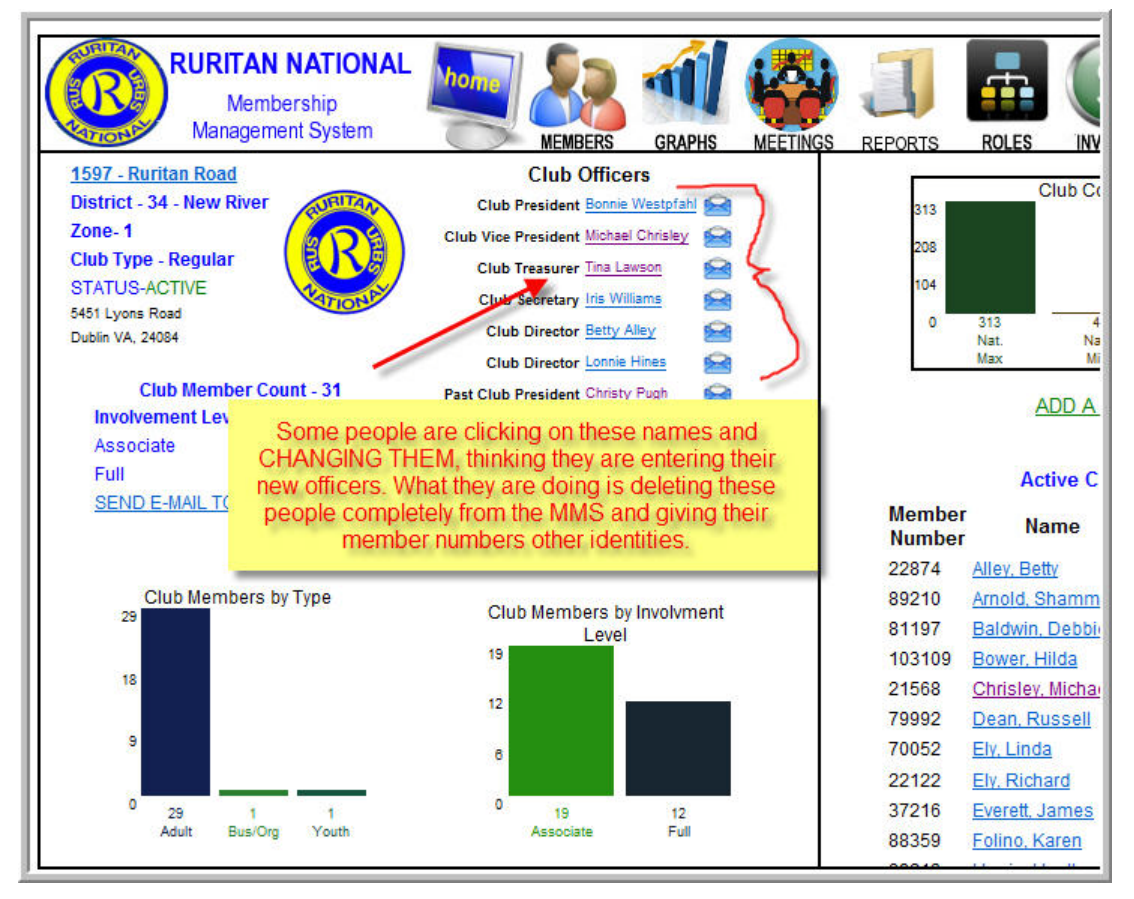

#### Wrong Way #2

Other users have clicked the "update" button on the roles page (rather than ADD NEW ROLES) and changed the officers there. That is wrong for two reasons. First – the current officer being replaced IMMEDIATELY loses access to the MMS (even the officer entering the data, once he or she logs off). It is better to enter the new roles so that they begin when the new officers actually take office.

|       | AL home                          | <b>\$2 41</b>           |              | 1          | -      | S           | 2-3         | $\bigcirc$  |          |  |  |  |  |  |
|-------|----------------------------------|-------------------------|--------------|------------|--------|-------------|-------------|-------------|----------|--|--|--|--|--|
| vstem |                                  | MEMBERS GRAPHS          | MEETINGS     | REPORTS    | ROLES  | INVOICES    | SECURITY    | HELP        | <u>נ</u> |  |  |  |  |  |
|       | Club Roles - Dan River Community |                         |              |            |        |             |             |             |          |  |  |  |  |  |
| Ι.    | ADD CLUB MEMBER ROLE             |                         |              |            |        |             |             |             |          |  |  |  |  |  |
|       | Role                             | Member                  | Start        | End        |        |             |             |             |          |  |  |  |  |  |
|       | Club President                   | Ingram, Ira             | 01/01/2011   | 12/31/2011 | UPDATE | DELETE      |             |             |          |  |  |  |  |  |
|       | Club Vice President              | Glascock, Joe           | 01/01/2011   | 12/31/2011 |        | DELETE      |             |             |          |  |  |  |  |  |
|       | Club Treasurer                   | Stevens, Wallace        | 01/01/2011   | 12/31/2011 |        | DELETE      |             |             |          |  |  |  |  |  |
|       | Club Secretary                   | Brooks, Charles         | 01/01/2011   | 12/31/2011 |        | DELETE      |             |             |          |  |  |  |  |  |
|       | Club President                   | Satterfield, Earl       | 11/03/2010   | 12/31/2010 |        |             |             |             |          |  |  |  |  |  |
|       | Club Vice President              | Ingram, Ira             | 11/03/2010   | 12/31/2010 |        | This of     |             |             | 8        |  |  |  |  |  |
|       | Club Treasurer                   | Stevens, Wallace        | 11/03/2010   | 12/31/2010 |        | I NIS OT    | Icer actual | y updated   | 2        |  |  |  |  |  |
|       | Club Secretary                   | Lamberth, William Danny | 1/03/2010    | 12/31/2010 | PDATE  | new role    | es deletino | this 2010   |          |  |  |  |  |  |
|       | Club Director                    | Satterfield, Martha     | 01/01/2010   | 12/31/2010 |        | officers    | completel   | v from any  |          |  |  |  |  |  |
|       | Club Director                    | Terry, Henry            | 01/01/2010   | 12/31/2010 |        | historic    | al record.  | Craig tried |          |  |  |  |  |  |
|       | Club Director                    | Telesco, Victor         | 01/01/2010   | 02/10/2010 |        | to fix it b | by going ba | ick in bu   | it.      |  |  |  |  |  |
|       | Club President                   | Glascock, Joe           | 01/01/2009   | 12/31/2009 |        | the sys     | tem won't l | et him go   | 6        |  |  |  |  |  |
|       | Club Treasurer                   | Stevens, Wallace        | 01/01/2009   | 12/31/2009 |        | back I      | before toda | ty,so the   |          |  |  |  |  |  |
|       | Club Secretary                   | Lamberth, William Danny | y 11/13/2009 | 12/31/2009 |        | those       | 2010 office | rs sowed    | at a     |  |  |  |  |  |
|       | Club Secretary                   | Nichols, Patricia       | 01/01/2009   | 11/13/2009 |        | from Nov    | ember 3 to  | the end (   | of       |  |  |  |  |  |
|       | Club President                   | Lamberth, William Danny | y 01/01/2008 | 12/31/2008 |        | Decer       | mber instea | ad of the   | 100      |  |  |  |  |  |
|       | Club Vice President              | Satterfield, Sammy      | 01/01/2008   | 12/31/2008 |        |             | entire yea  | r.          |          |  |  |  |  |  |
|       | Club Traceuror                   | Stavane Mallaca         | 01/01/0000   | 10/01/0000 |        |             |             |             | -        |  |  |  |  |  |

# An Important Note

There is no historical record of the current officers having served if you override them as described above in **Wrong Way #2**. Look under any individual member's MMS page, lower right corner, and you will see a history of the offices he or she held. If you override them in the roles page – there is no record that they served. Once you override them, the system will not allow you to reinstate them as officers in the past.

If you have ANY questions, please don't hesitate to call our membership representative Sue Ervine toll free 877-787-8727 ext 22 or our service representative Craig Whitt toll free at 877-787-8727 ext. 13. These staff members will be happy to walk you through the steps.